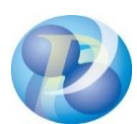

2023年6月現在

## 政府電子調達(GEPS)事前準備チェックリスト

電子調達システムをご利用になるには、以下の環境準備が必要です。

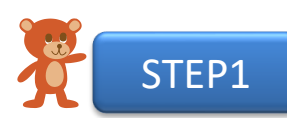

# ご利用になるPCの準備

電子調達システム(GEPS)を利用するには以下の環境をご準備ください。

■ハードウェア環境

| 対象      | 確認項目                                         | チェック |
|---------|----------------------------------------------|------|
| CPU     | Core 2 Duo 3GHz 同等以上推奨                       |      |
| メモリ     | 2GB 以上推奨                                     |      |
| ハードディスク | IC カードを利用する場合、ドライバ類のインストールのため1GB 以上の空きエリアを推奨 |      |
| ドライブ    | ハードディスクドライブ(HDD)、ソリッドステートドライブ(SSD)ともに使用可能    |      |
| USBポート  | IC カードを利用する場合は必須                             |      |
| 画面解像度   | 1366 × 768 以上                                |      |

#### ■ソフトウェア環境

| 対象             | 確認項目                                                                                       | チェック |
|----------------|--------------------------------------------------------------------------------------------|------|
| OS             | 以下のいずれかのOSであること                                                                            |      |
|                | ■ Microsoft Windows 10 (64bit版)<br>■ Microsoft Windows 11<br>※21H2で動作検証済                   |      |
| ブラウザー          | Microsoft Edge(最新版)<br>Google Chrome(最新版)<br>Firefox 60(32bit版)<br>ただしFirefox はポータルサイトのみ対応 |      |
| .NET Framework | .NET Framework 4.6.1以上                                                                     |      |

#### ■その他環境

| ■ CO/IE 保境   |                                                                                                    |      |
|--------------|----------------------------------------------------------------------------------------------------|------|
| 対象           | 確認項目                                                                                                    | チェック |
| ネットワーク<br>環境 | ■インターネットに接続できていること<br>■以下のプロトコルによる通信が可能なこと<br>•HTTP : Hyper Text Transfer Protocol<br>•HTTPS : Hyper Text Transfer Protocol Security<br>•LDAP : Lightweight Directory Access Protocol |      |
| メール環境        | 電子メールが利用できる環境があること                                                                                                    |      |

### すべての項目にチェック→STEP2へ

※すべての項目にチェックが入らない場合はご利用になる端末環境の見直しをお願いいたします。 (推奨環境外のソフトウェアでは動作保証やサポートを行うことができませんのでご注意ください。)

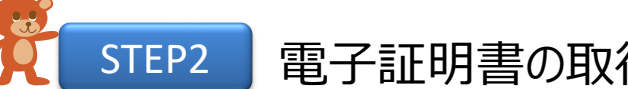

# 電子証明書の取得と電子証明書の利用環境準備

政府電子調達システム(GEPS)に対応している認証局から電子証明書を取得します。 取得済みの場合は、電子証明書のご利用環境の準備を行ってください。 なお、電子証明書は法人として取得する必要がありますので、取得時にはご注意ください。

#### ■電子証明書の取得状況の確認

| 項目    | 確認項目                                                                                                    | チェック        |
|-------|----------------------------------------------------------------------------------------------------|-------------|
| 電子証明書 | 確認項目<br>以下のいずれかの認証局 <sup>**</sup> から電子証明書を取得します。<br>NTTビジネスソリューションズ株式会社<br>(e-Probatio PS2 サービスに係る認証局)<br>三菱電機インフォメーションネットワーク株式会社<br>(DIACERT-PLUSサービス)<br>セコムトラストシステムズ株式会社<br>(セコムパスポート for G-IDに係る認証局 タイプB(一般向け・属性型証明書))<br>株式会社帝国データバンク<br>(TDB電子認証サービスTypeAに係る認証局)<br>電子認証登記所<br>(商業登記に基づく電子認証制度)<br>株式会社トインクス<br>(TOINX電子入札対応認証サービスに係る認証局)<br>日本電子認証株式会社<br>(AOSignサービスに係る認証局)<br>地方公共団体情報システム機構 | <u>チェック</u> |
|       | (公的個人認証サービス)(マイナンバーカード)                                                                                                    |             |

※各認証局が取り扱う電子証明書のタイプやURL等詳細は「別紙2」をご参照ください。

#### ■電子証明書のご利用環境の準備

取得した電子証明書のタイプに応じた環境を確認します。

□ICカードタイプ(マイナンバーカード除く)の場合

| 対象     | 確認項目                                    | チェック |
|--------|-----------------------------------------|------|
| ハードウェア | ICカードリーダ <sup>※</sup> を準備していること         |      |
|        | 調達ポータルプラグインのインストーラーからプラグインをインストールしていること |      |
| プラグイン  | 調達ポータル掲載先:                              |      |
|        | 調達ポータルサイトトップ                            |      |
|        | >初めてご利用になる方へ                            |      |
|        | > パソコンをセットアップする                         |      |
|        | >ICカードを利用する場合のインストーラー(zip形式:1.3MB)      |      |

※「ICカードリーダ」は、ICカードと対応している必要があります。詳細は、認証局にご確認ください。

#### □ファイルタイプの場合

| 対象      | 確認項目                                     | チェック |
|---------|------------------------------------------|------|
| プラグイン   | 調達ボータルプラグインのインストーラーからプラグインをインストールしていること  |      |
|         | 調達ポータル掲載先:                               |      |
|         | 調達ポータルサイトトップ                             |      |
|         | >初めてご利用になる方へ                             |      |
|         | > パソコンをセットアップする                          |      |
|         | >ファイルタイプの証明書を利用する場合のインストーラー(zip形式:6.6MB) |      |
| 許可URL登録 | 電子調達システム用プログラムの許可URL登録で、以下のURLが登録されていること |      |
|         | https://www.nyusatsu.geps.go.jp          |      |

#### □マイナンバーカードの場合

| 対象      | 確認項目                                                                                                    | チェック |
|---------|----------------------------------------------------------------------------------------------------|------|
| JPKI    | 公的個人認証サービスのサイトより、利用者クライアントソフトをインストールしていること                                                                                                    |      |
| プラグイン   | 調達ポータルプラグインのインストーラーからプラグインをインストールしていること<br>調達ポータル掲載先:<br>調達ポータルサイトトップ<br>>初めてご利用になる方へ<br>>パソコンをセットアップする<br>>マイナンバーカードを利用する場合のインストーラー(zip形式:3.3MB) |      |
| 許可URL登録 | 電子調達システム用プログラムの許可URL登録で、以下のURLが登録されていること<br>https://www.nyusatsu.geps.go.jp                                                                       |      |

#### ■ブラウザー設定の確認

電子調達システム(GEPS)を利用するためにブラウザーを設定します。 ※具体的な設定方法は、調達ポータル操作マニュアル『パソコンをセットアップする』の「ブラウザーの設定をする」を参照。

#### □Microsoft Edgeを使用する場合

| 対象                  | 確認項目                                                                                                    | チェック |
|---------------------|----------------------------------------------------------------------------------------------------|------|
| JavaScriptの<br>許可設定 | 「Cookie とサイトのアクセス許可」の「JavaScript」の「許可 (推奨)」が有効であること                                                                                                    |      |
| ポップアップの<br>許可設定     | 「Cookieとサイトのアクセス許可」の「ポップアップとリダイレクト」において、「サイトの追加」に以下の<br>URLが登録されていること<br>https://www.geps.go.jp<br>https://www.nyusatsu.geps.go.jp<br>https://www.p-portal.go.jp |      |
| ブラウザーの<br>拡張機能設定    | 「拡張機能の管理」から、他のストアからの拡張機能を許可したうえで、Chromeウェブストアの<br>調達ポータル・政府電子調達(GEPS)APのページにアクセスし、 [Chromeに追加] から<br>拡張機能を追加していること                                               |      |

□Google Chromeを使用する場合

| 対象                  | 確認項目                                                                                                    | チェック |
|---------------------|----------------------------------------------------------------------------------------------------|------|
| JavaScriptの<br>許可設定 | 「セキュリティとプライバシー」の「サイトの設定」において、「JavaScript」の「デフォルトの動作」で<br>「サイトがJavaScriptを使用できるようにする」が選択されていること                                                                             |      |
| ポップアップの<br>許可設定     | 「セキュリティとプライバシー」の「サイトの設定」において、「ポップアップの送信やリダイレクトの使用を許<br>可するサイト」に以下のURLが登録されていること<br>https://www.geps.go.jp<br>https://www.nyusatsu.geps.go.jp<br>https://www.p-portal.go.jp |      |
| ブラウザーの<br>拡張機能設定    | Chromeウェブストアの調達ポータル・政府電子調達(GEPS)APのページにアクセスし、<br>[Chromeに追加]から拡張機能を追加していること                                                                                                |      |

### すべての項目にチェック→利用者申請に進みましょう!

※すべての項目にチェックが入らない場合は電子証明書のご利用環境の見直しをお願いいたします。